SOP PayChex - How to Update Your Direct Deposit Account(s) information for Your Payroll Deposit

## 5/12/2021

Attention: please be sure you enter correct routing number and account number of your bank account before proceeding. 請務必輸入 正確的銀行賬戶資料,以免延誤薪資存入。

From Menu section, click on My Pay item

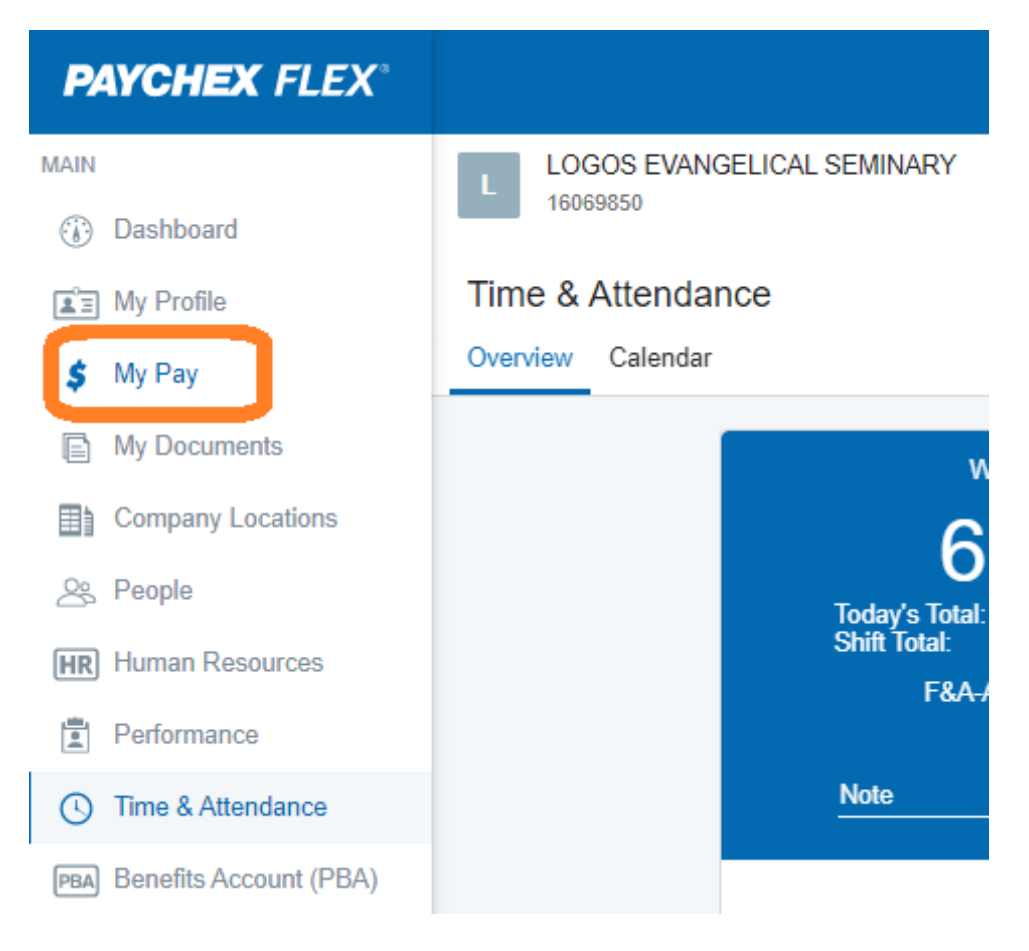

Click on the **Direct Deposit** tab. This is where you can find/review your current Direct Deposit account setting.

| Ξ   | Menu                  |                |           |              | *              | №     |  |
|-----|-----------------------|----------------|-----------|--------------|----------------|-------|--|
| L   | LOGOS EVA<br>16069850 | NGELICAL SE    | MINARY    | 0            |                |       |  |
| Му  | Pay                   |                |           |              |                |       |  |
| Con | npensation            | Pay History    | Earnings  | & Deductions | Direct Deposit | Taxes |  |
|     | Ban                   | k Name         |           |              | [              | Edit  |  |
|     | MUEG UN               |                | NA - Chec | king         |                |       |  |
|     |                       | inort brand, i |           | g            |                |       |  |
|     | Account Nun           | nber           |           |              |                |       |  |
|     | Routing Num           | nber           |           |              |                |       |  |
|     | Account Type          | е              | Checking  |              |                |       |  |
|     | Used For              |                | Net Pay   |              |                |       |  |
|     | Amount                |                | \$        |              |                |       |  |

The **Edit** button is where you can update your Direct Deposit account(s) info.:

| Menu             |                    |            | *              | <b>№ *</b> |
|------------------|--------------------|------------|----------------|------------|
| My Pay           |                    |            |                |            |
| Compensation Pay | History Earnings 8 | Deductions | Direct Deposit | Taxes      |
| B                |                    |            | Edit           |            |
| MUFG UNION       | BANK, NA - Check   | ing        |                |            |
| Account Number   |                    |            |                |            |

Now you may update/adjust your Direct Deposit account setting, including add or drop Bank Accounts

The Add Bank Account button is at the bottom.

| <ul> <li>Amount</li> </ul> |        |
|----------------------------|--------|
|                            |        |
|                            |        |
|                            |        |
|                            |        |
| Add Bank Account           |        |
|                            | Amount |

To add an account (this is where to enter Account Number and Routing Number)

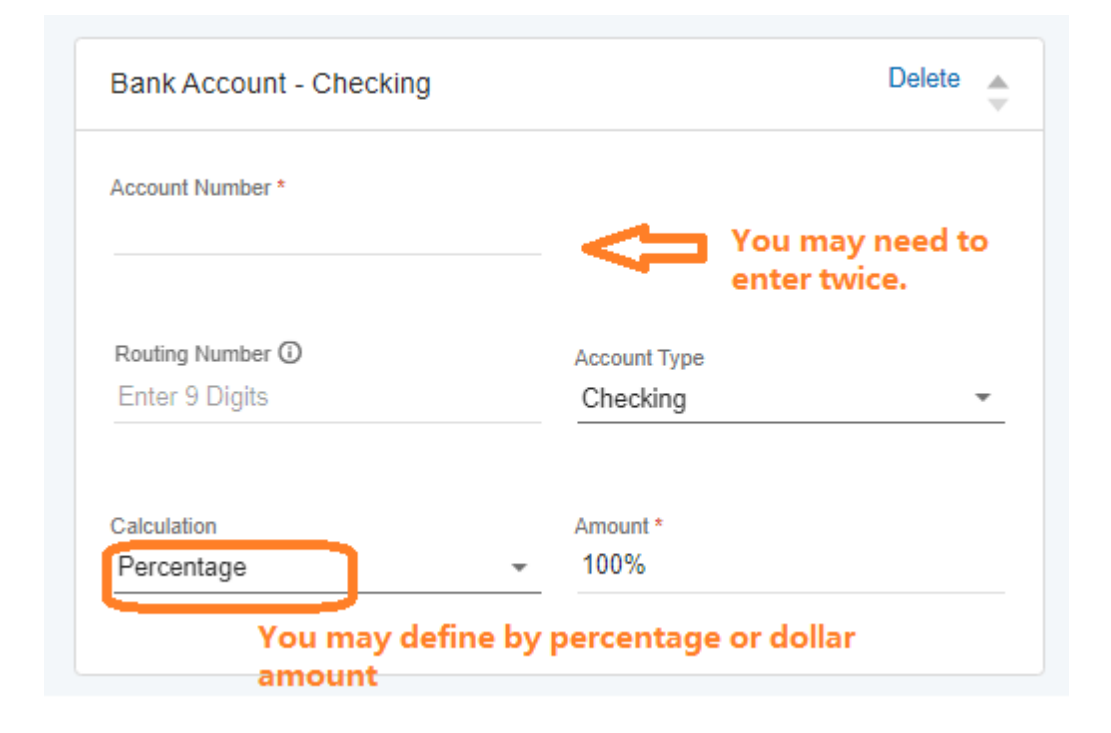

Important – You are not done yet!

PayChex will prompt you to complete an account change form with a digital (drawing) signature required.

Submit the direct deposit change form.

[End of SOP]